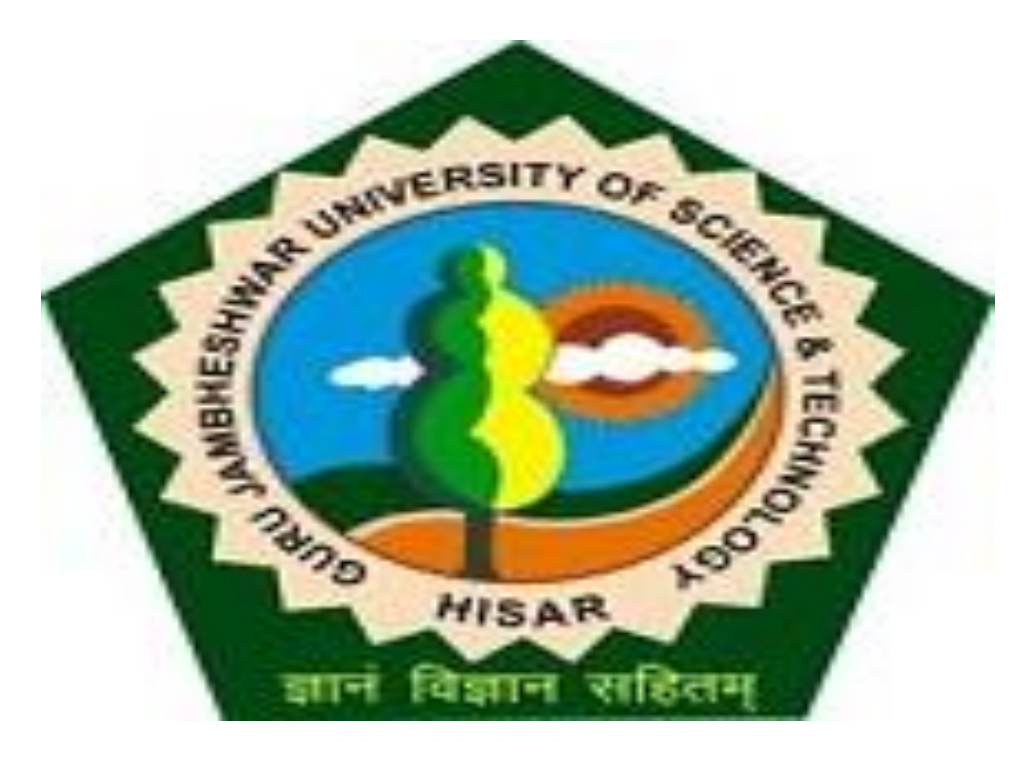

# Step-by-Step Guide for Students to apply for Re-evaluation of Answer-Scripts

- Powered by HKCL

### 1. Visit gjust.digitaluniveristy.ac

- 2. Enter User ID & Password.
- 3. Click "Go"

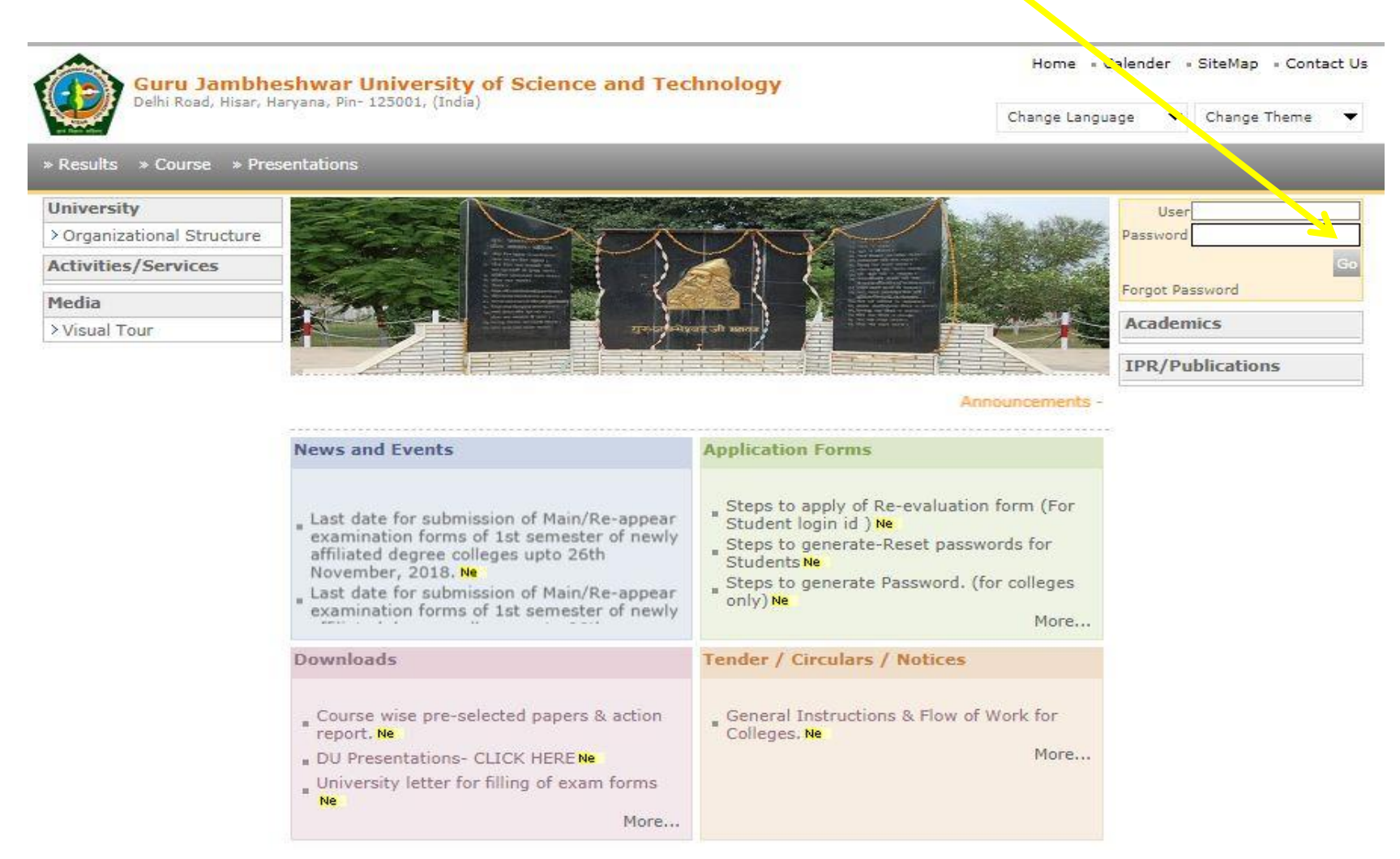

## 4. Click keyword "**R**" from e-Suvidha Services Tab.

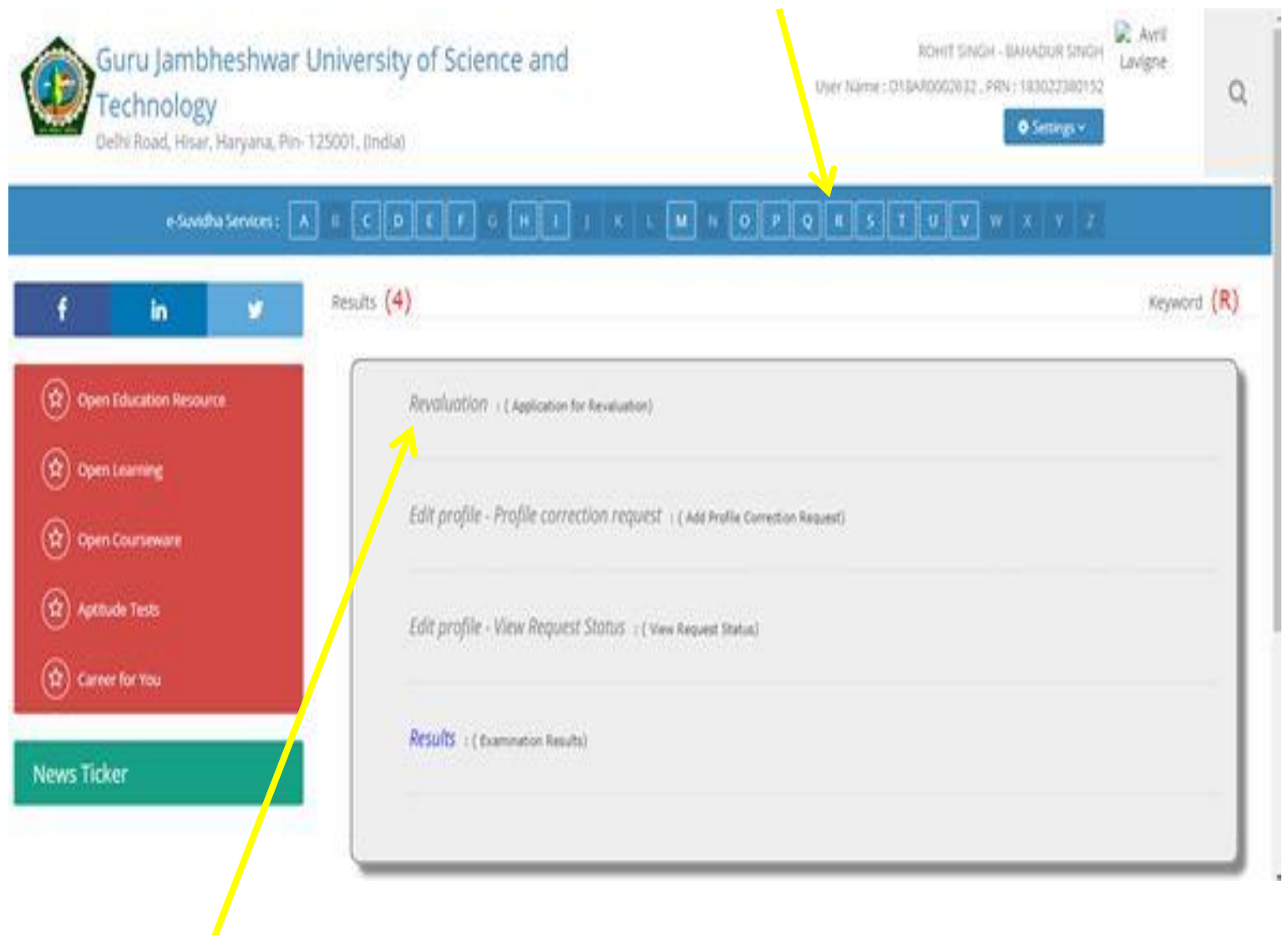

5. Select Revaluation (Application for Revaluation)

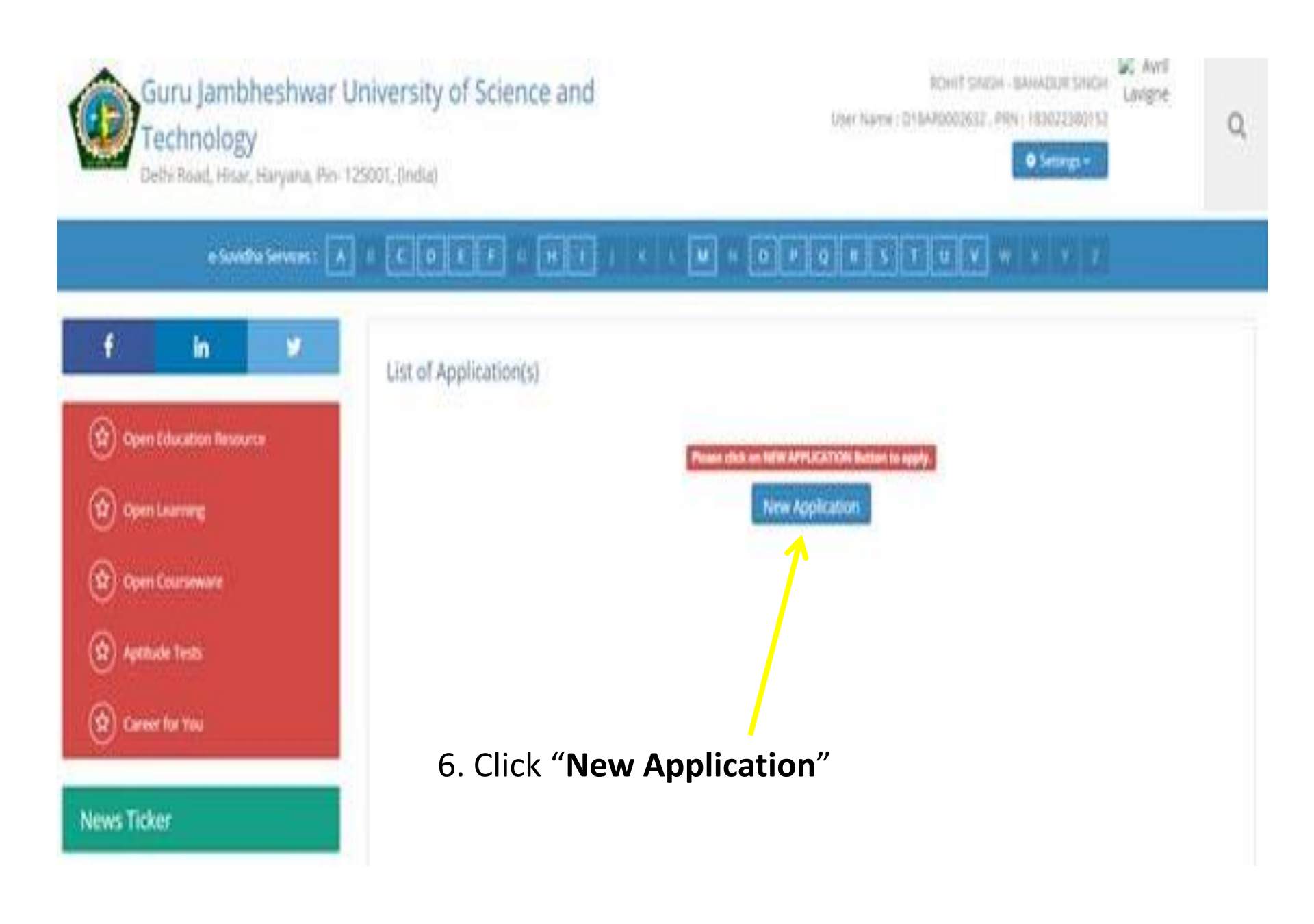

# 7. Carefully check Course Name, Pattern and then the given details : Exam Event, Course Year, Course Semester

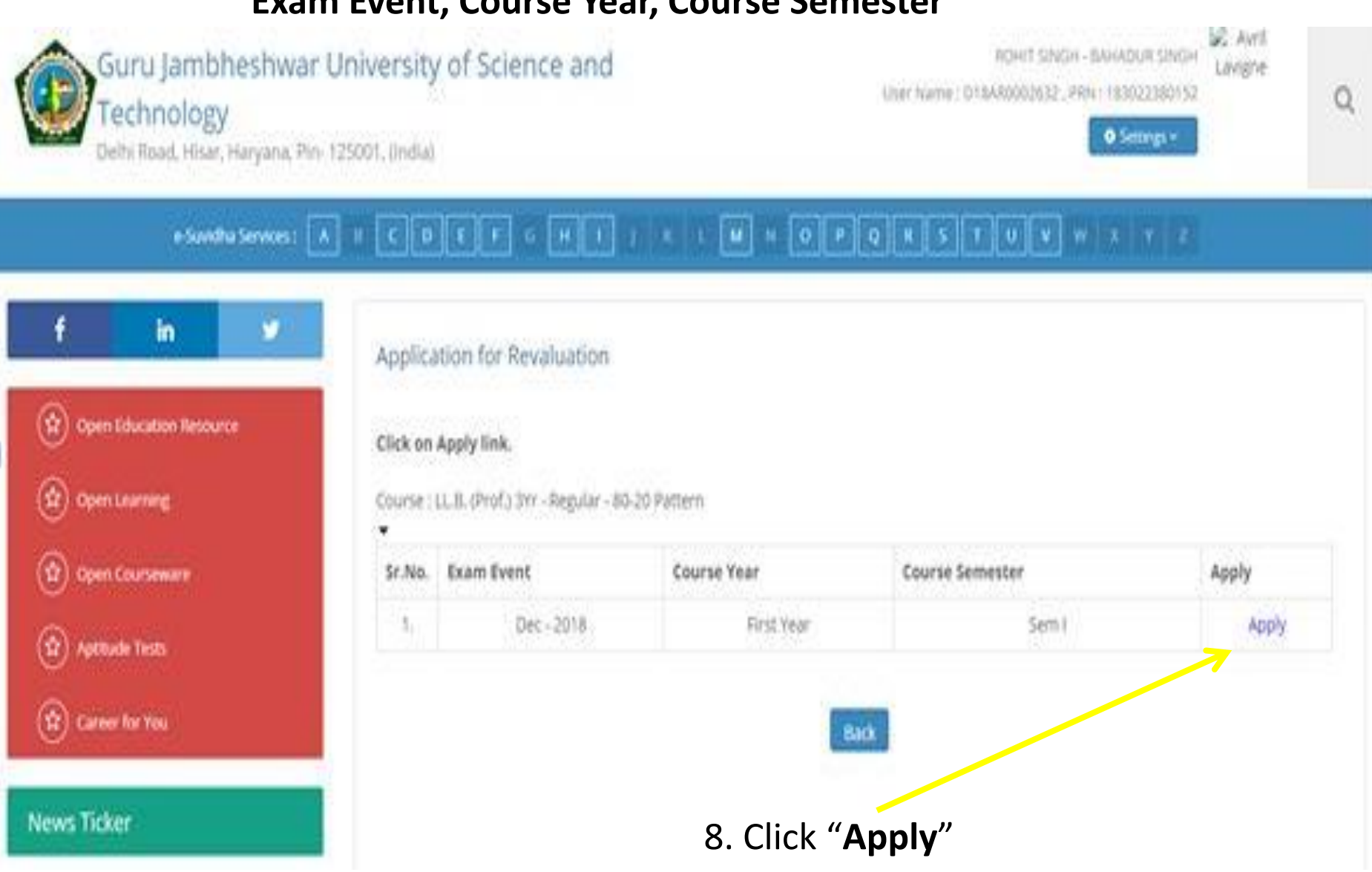

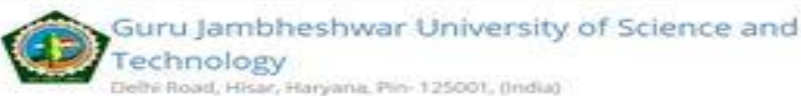

Settings

0

### 

#### Application for Revaluation

for (Dec - 2018) - FACULTY OF LAW - LL.B. (Prof.) 3W - Regular - 80-20 Pattern - No Branch - First Year - Sem I

# 9. Carefully check Application Details.

10. Select your answer.

11. As per your need for improvement, select the checkboxes corresponding to paper code & paper name.
(Note: You can choose Minimum 1 and Maximum 5 Paper Components)

12. Carefully check all the answered and selected fields.

| Start Date                                    | 1  | 10/07/2019 |
|-----------------------------------------------|----|------------|
| End Date                                      | 1  | 24/07/2019 |
| End Date With Late Fees                       | ŧ. | 08/08/2019 |
| Last Date For Payment and Document Submission |    | 08/08/2019 |
| Minimum Paper(s)                              |    | 1          |

| and a first test the set of the set of the s | - + Charles Charles Area - Area - | A statement of the statement of the stat |
|----------------------------------------------------------------------------------------------------|-----------------------------------|----------------------------------------------------------------------------------------------------|
| OU HAVE OD CHOOSE WEINDED                                                                                                    | ITL I Paper Componentist o        | & Maximum S Paper Components.                                                                                                    |
|                                                                                                    |                                   |                                                                                                    |

| Sr.<br>No. | Paper<br>Code | Paper Name                                                            | Teaching<br>Learning<br>Method | Assesment<br>Method | Assesment<br>Type | Marks<br>Obtained | Max<br>Marks | Min<br>Marks | Status | Select All            |
|------------|---------------|-----------------------------------------------------------------------|--------------------------------|---------------------|-------------------|-------------------|--------------|--------------|--------|-----------------------|
| 1          | LLB-101       | Code)-I                                                               | Lectures                       | Theory              | EA                | 58                | 80           | 36           | P,E,C  | 0.000                 |
| 1          | -222.0220     | Code)-I                                                               |                                | 111111              | 1977              | 12                | 22.2         | 12           | 1222   | 1 5                   |
| 21         | LLB-102       | Law of Contract-I                                                     | Lectures                       | Theory              | EA                | 30                | 80           | 36           | F.N.C  | ж                     |
| з.         | LLB-103       | Family Law-i                                                          | Lectures                       | Theory              | EA                | 49                | 80           | 36           | P.E.C  | - 10                  |
| 4          | LLB-104       | Constitutional Law of India-I                                         | Lectures                       | Theory              | EA                | 10                | .00          | 36           | F.N.C  | $\rightarrow \otimes$ |
| 5.2        | LL8-105       | Law of Torts including MV<br>Accident and Consumer<br>Protection Laws | Lectures                       | Theory              | EA                | 42                | 80           | 36           | P.E.C. | - 60                  |

| the second second | Marrie William Street | chance stars this of forecompany |
|----------------------------------------------------------------------------------------------------|-----------------------|----------------------------------|
|----------------------------------------------------------------------------------------------------|-----------------------|----------------------------------|

13.Click "Proceed To Confirm Application".

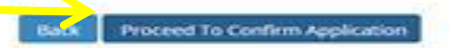

### 14. Verify the complete application information details.

| f       | in              |     |
|---------|-----------------|-----|
| 🕸 Oper  | Education Resou | nor |
| 🚯 Oper  | Learning        |     |
| 😰 oper  | Courseware      |     |
| 🔅 Apen  | ude Tests       |     |
| 😧 Carr  | er for You      |     |
| No case | 1997 - C        |     |

News Ticker

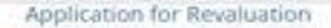

for (Dec - 2018) - FACULTY OF LAW - LL.B. (Prof.) 3Yr - Regular - 80-20 Pattern - No Branch - First Year - Sem I

#### You have applied for the following Paper Componets(s)

| Sr.<br>No. | Paper Code | Paper Name                    | Teaching<br>Learning Method | Assessment<br>Method | Assessment<br>Type |
|------------|------------|-------------------------------|-----------------------------|----------------------|--------------------|
| 1.         | LLB-102    | Law of Contract-I             | Lectures                    | Theory               | EA.                |
| 2.         | LLB-104    | Constitutional Law of India-I | Lectures                    | Theory               | EA                 |

| 30            | Aadhaar Card                                                    |
|---------------|-----------------------------------------------------------------|
|               |                                                                 |
| ou have entit | tered the following Aadhaar Card details                        |
| PO COTO STA   | eren er entre Breesen zu eren eren eren eren eren eren eren ere |
| adhaar Card   | f Number :                                                      |
|               |                                                                 |
| ollowing are  | e the Application Fee details                                   |
| plication Fee | e: R5.1000                                                      |
| Web10303      |                                                                 |

15. Click "Confirm", if everything is found correct; otherwise click "Back" and make changes.

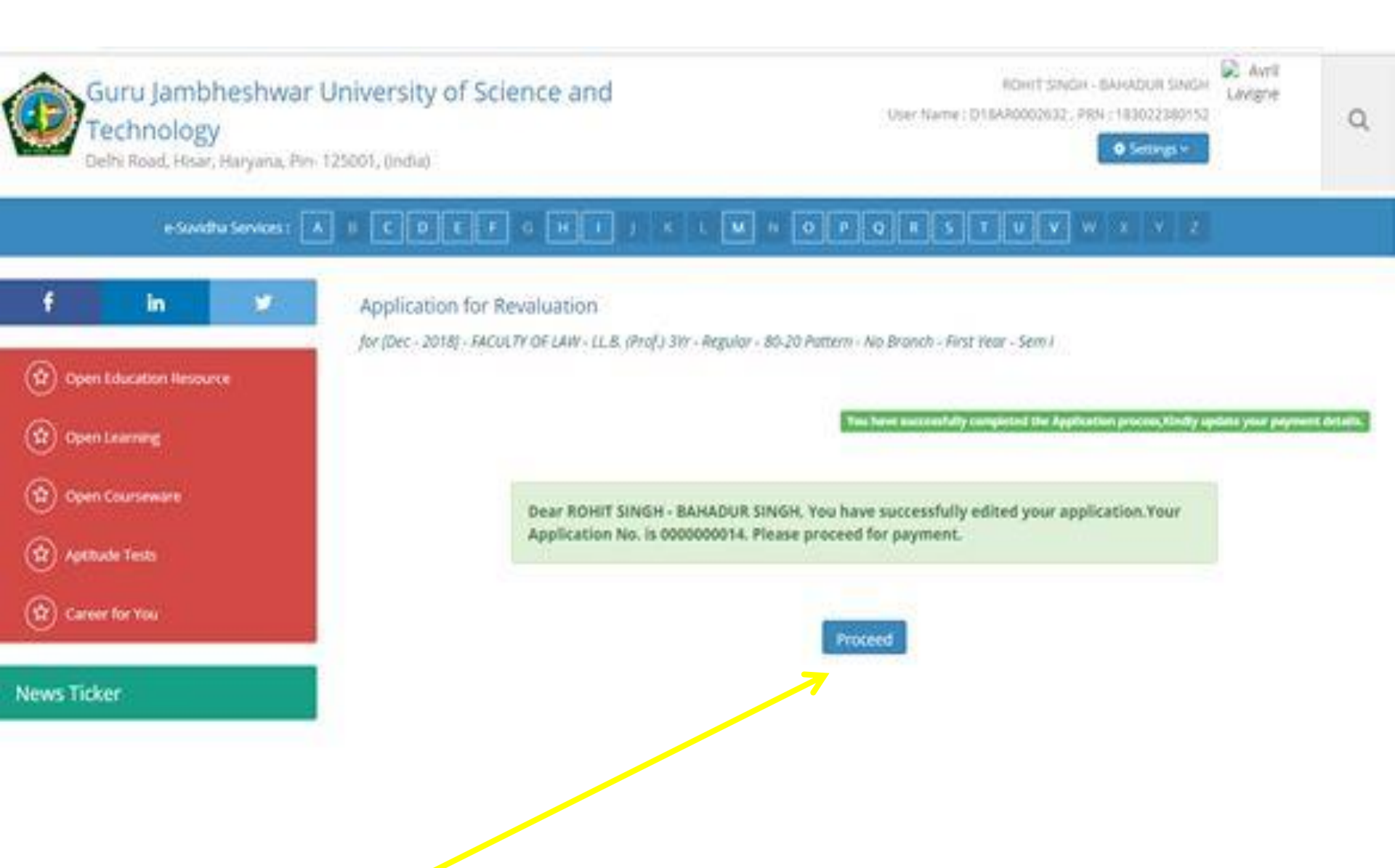

16. Click "Proceed" to update your payment details.

# 17. Carefully check Invoice Details, Description and corresponding Amount.

| e Sundha Services (                                                                                                    |                                                                                                    | HIJELM NOPORSTUVWXY2                                                                                                    |              |
|----------------------------------------------------------------------------------------------------|----------------------------------------------------------------------------------------------------|----------------------------------------------------------------------------------------------------|--------------|
| f     in       Im     Im       Im     Im       Image: Compare to the second second secon | Application for Revalua<br>for (Dec - 2018) - FACULTY OF CA<br>Invoice Details<br>Invoice Number<br>Invoice Date<br>Invoice Description<br>Sr. No. Description<br>Invoice Payments<br>No Payments Made<br>Select Mode of Pay<br>#Pay Online | All Control Control Co | CULTY OF LAW |

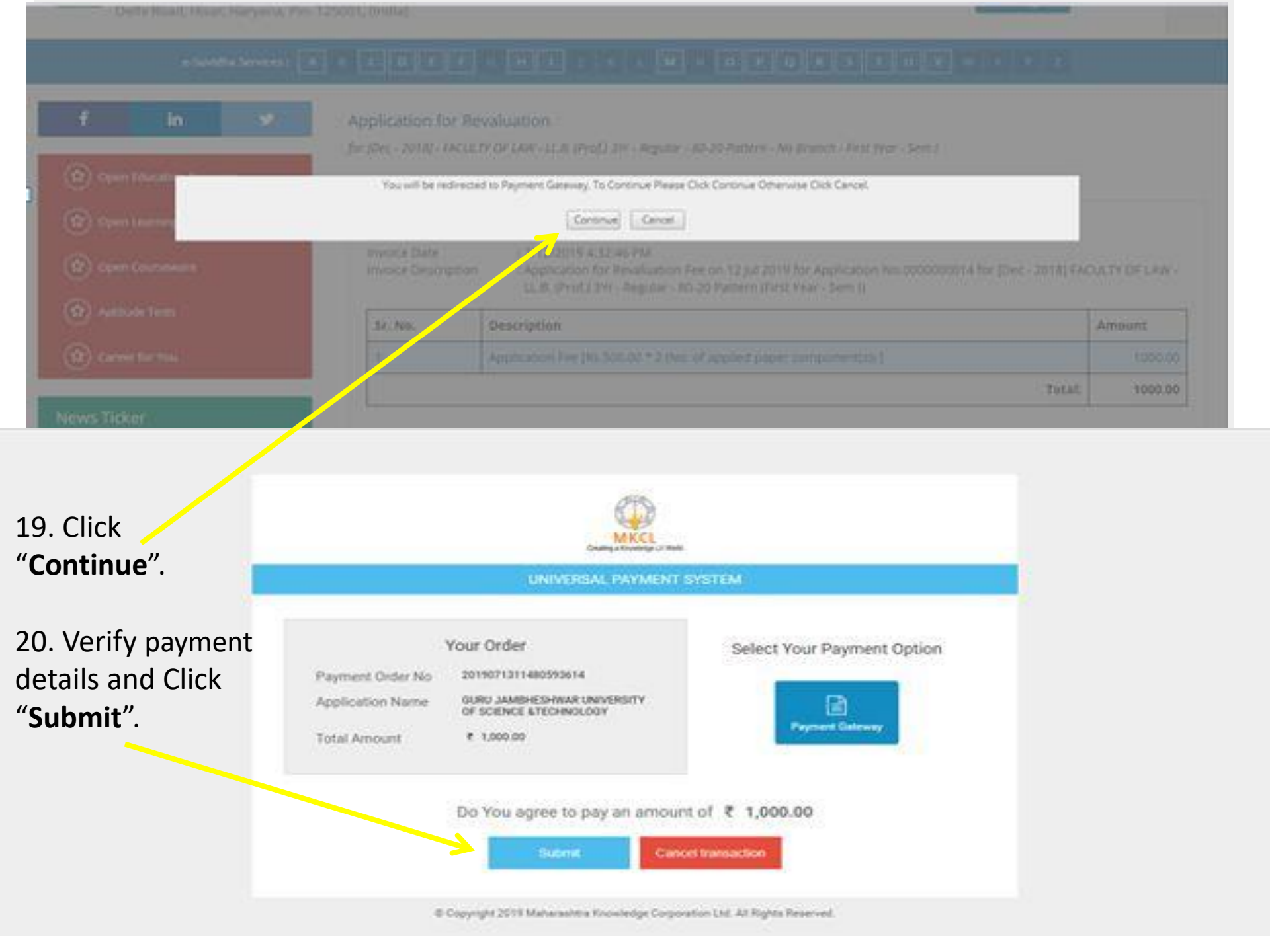

| MENTS                    | SYSTEM                | ă.                                |                 |        |                      |                                          |                                                           |
|--------------------------|-----------------------|-----------------------------------|-----------------|--------|----------------------|------------------------------------------|-----------------------------------------------------------|
|                          |                       |                                   |                 |        |                      |                                          |                                                           |
| Detail                   | s                     |                                   |                 |        |                      |                                          |                                                           |
| ,                        | Paym<br>WorldLi<br>Ga | ent Option<br>ne Payment<br>deway |                 |        |                      |                                          |                                                           |
| redirect                 | ted to V              | VorldLine Payn                    | nent Se         | rvices |                      |                                          |                                                           |
| eces                     |                       |                                   |                 |        |                      |                                          |                                                           |
|                          |                       |                                   |                 |        |                      |                                          |                                                           |
|                          |                       |                                   |                 |        |                      |                                          |                                                           |
|                          |                       |                                   |                 |        |                      |                                          |                                                           |
|                          |                       |                                   |                 |        |                      |                                          |                                                           |
| 8 N.                     | Trans                 | action Amount                     | INR 10          | 000.00 | 21                   | . Click '                                | "Pay No                                                   |
| E 6.<br>.58              | Trans                 | action Amount<br>ence Number      | INR 10<br>23406 | 000.00 | 21                   | . Click '                                | "Pay No                                                   |
| E &<br>_58<br>et Bankie  | Trans<br>Refere       | ection Amount<br>ence Number      | INR 10<br>23406 | 000.00 | 21<br>22             | . Click '<br>. Caref                     | " <b>Pay No</b><br>ully ent                               |
| E &<br>_58<br>et Bankle  | Trans<br>Refere       | action Amount<br>ence Number      | INR 10<br>23406 | 000.00 | 21<br>22<br>pa       | . Click '<br>. Carefi<br>yment           | " <b>Pay No</b><br>ully ent<br>details                    |
| T A<br>_58<br>et Bankle  | Trans<br>Referen      | action Amount<br>ence Number      | INR 10<br>23406 | 000.00 | 21<br>22<br>pa<br>an | . Click '<br>. Caref<br>yment<br>d click | " <b>Pay No</b><br>ully ent<br>details<br>" <b>Pay</b> ". |
| E &<br>_58<br>et Bankie  | Trans<br>Refer        | action Amount<br>ence Number      | DNR 10<br>23406 | 478    | 21<br>22<br>pa<br>an | . Click '<br>. Caref<br>yment<br>d click | " <b>Pay No</b><br>ully ent<br>details<br>" <b>Pay</b> ". |
| E 6.<br>_58<br>et Bankle | Trans<br>Referen      | ection Amount<br>ence Number      | DNR 10<br>23406 | 478    | 21<br>22<br>pa<br>an | . Click '<br>. Caref<br>yment<br>d click | " <b>Pay No</b><br>ully ent<br>details<br>" <b>Pay</b> ". |
| E A<br>_38<br>et Dankie  | Trans<br>Refere       | action Amount<br>ence Number      | INR 10<br>23406 | 478    | 21<br>22<br>pa<br>an | . Click '<br>. Caref<br>yment<br>d click | " <b>Pay No</b><br>ully ent<br>details<br>" <b>Pay</b> ". |
| E 6.<br>_58<br>et Bankle | Trans<br>Refer<br>*0  | action Amount<br>ence Number      | DNR 10<br>23406 | 478    | 21<br>22<br>pa<br>an | . Click '<br>. Caref<br>yment<br>d click | " <b>Pay No</b><br>ully ent<br>details<br>" <b>Pay</b> ". |
| E A<br>_58<br>et Bankle  | Trans<br>Referen      | ection Amount<br>ence Number      | INR 10<br>23406 | 478    | 21<br>22<br>pa<br>an | . Click '<br>. Caref<br>yment<br>d click | " <b>Pay No</b><br>ully ent<br>details<br>" <b>Pay</b> ". |

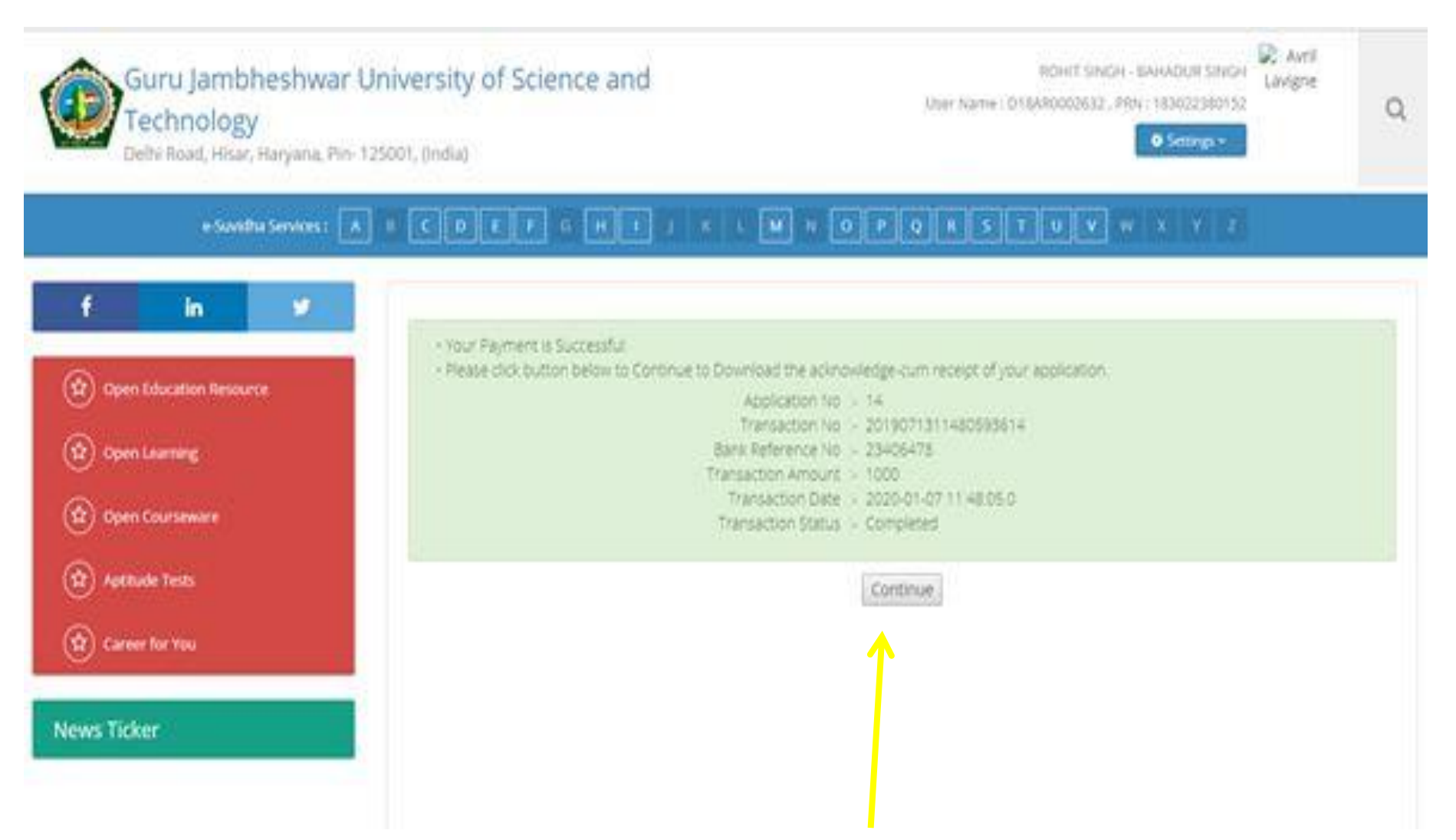

22. Your payment is Successful; Click "Continue".

### You have successfully completed your application process.

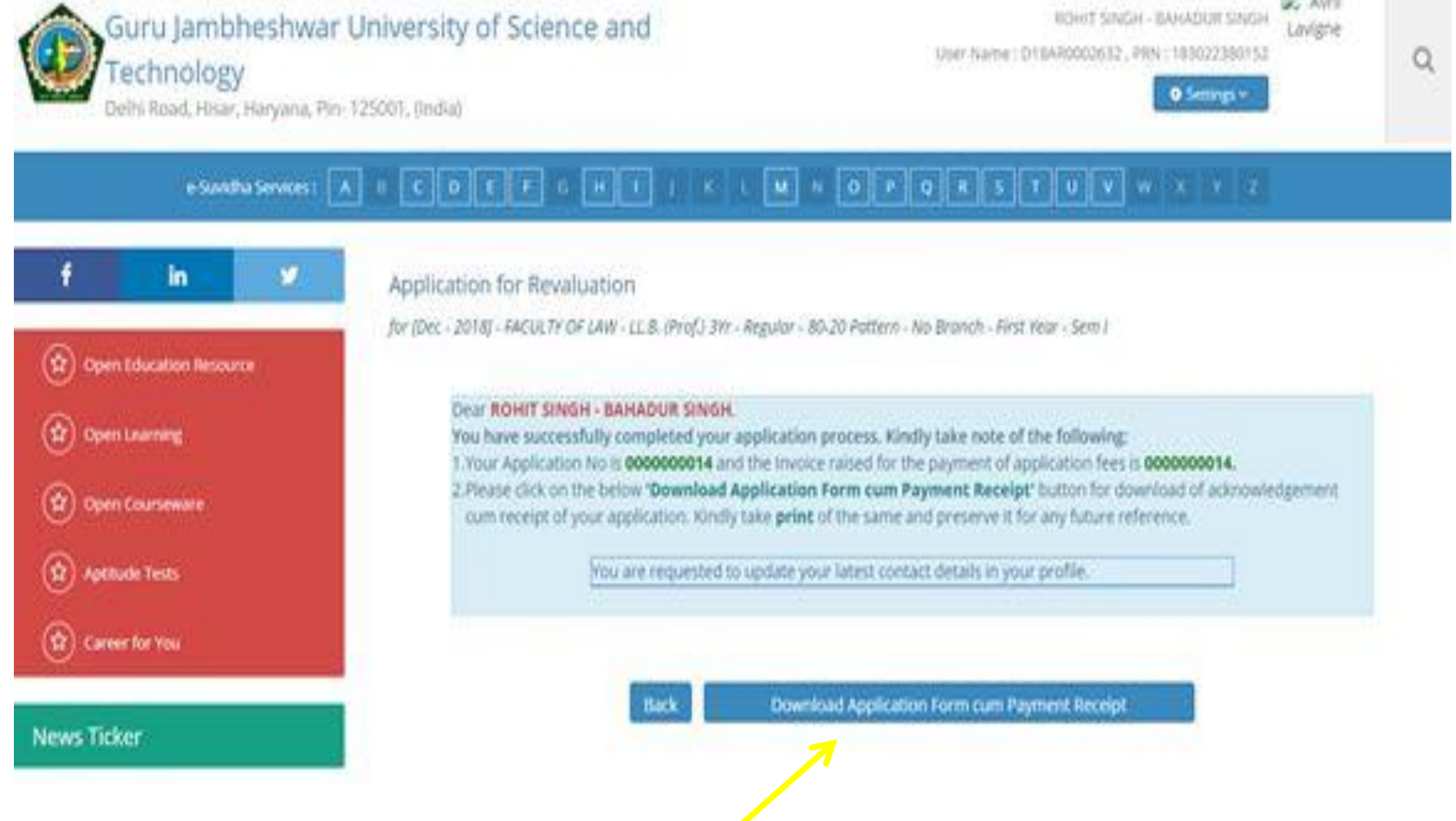

Avri A

23. Click "Download Application form cum Payment Receipt"

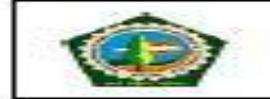

Guru Jambheshwar University of Science and Technology, Hisar

Delhi Road, Hisar, Haryana, Pin- 125001, (India)

FORM FOR RE-EVALUTION OF ANSWER-SCRIPTS

| SECRECY BRANC D     | ARY NO. & DAT                | E++                                    |                      |                  |
|---------------------|------------------------------|----------------------------------------|----------------------|------------------|
| No :                |                              | Date :                                 |                      | Case Number :    |
| Amount Paid :       | 500.00                       | Transaction ID :                       | 20191230110643616317 | Date: 30/12/2019 |
| . Name of Applicant | MANSI                        | 5-                                     | 2. Father Name :     | D S PHOGAT       |
| 8. Name of Course : | B.Sc. (w<br>Regular<br>MEDIC | ith Credits)-<br>~80-20 Pattern-<br>4L | 4. Year & Session :  | May-2019         |
| 5. Semester :       | Sem II                       |                                        | 6. Roll Number :     | 183032350054     |

7.Subject and Paper(s) in which Re-evaluation is applied/desired:

30/12/2019

| Sr.No. | Paper /Subject/Subject Code                                   | IDs  | Answer<br>Book Code | Marks<br>Obtained | Bar Code |
|--------|---------------------------------------------------------------|------|---------------------|-------------------|----------|
| 1      | Organic Chemistry- II (Functional Group<br>Organic Chemistry) | 8687 | 0976                | 9                 | 849803   |

10. Email ID :

8. Address : CITY: ,NA,NA,NA,

9. Phone : 7988733136

Date of Receiving:

UNDERTAKING

I (Applicant) solemnly affirm and declare that the above facts are true to the best of my knowledge and belief and I will be responsible for any kind of discrepancy in it. Further the re-evaluation result (Favorable or Not) will be binding upon me and in case of any dispute the decision of the University Authorities will be final.

| Mansi                 |
|-----------------------|
| Signature of Studient |
| 000000317             |

DSPHOGATCCSHAU@GMAIL.COM

24. Keep the acknowledgement copy of Form for Re-evaluation of Answer-Scripts safely in your records for any future reference.

# Process Completed ! Thanks